## Modify the Added camera

If you need to modify the added camera, please click to view the added camera list, or

click Device Management->CAM List to view the added camera.

Use the up, down, and top button of the joystick to move the cursor and select the camera to be modified.

Use the left, right, and top button of the joystick to operate Add Group/Edit/Add/Delete below.

| CAM List  |                     |                    |            |  |  |  |
|-----------|---------------------|--------------------|------------|--|--|--|
| CAM1(1,2) | Camera-G50.V        | 192.168.1.208      | Sony VISCA |  |  |  |
| CAM2(2)   | Camera-             | 192.168.1.88       | Sony VISCA |  |  |  |
| CAM3(1)   | Camera-In           | 192.168.1.208      | ONVIF      |  |  |  |
| CAM4(1)   | Camera              | 1-9600             | PELCO D    |  |  |  |
| CAM5      | Camera-KEYBOARD ··· | 192.168.1.125:5961 | NDI®       |  |  |  |
| CAM6      | Camera-KEYBOARD ··· | 192.168.1.103:5961 | NDI®       |  |  |  |
| Add Group | Edit                | Add                | Delete     |  |  |  |

For NDI Camera:

Only the parameters of manually added NDI cameras can be modified. For NDI cameras added by automatic search, only the camera name can be modified.

For ONVIF cameras:

After adding the camera, you can enter the camera modification page to modify the default configuration of the ONVIF camera to determine whether the ZowieKBD preview is a sub-stream or a main stream.

| CAM3(In-ONVIF-rtsp://192.168.1.208:554/stream1) |               |            |                 |        |  |
|-------------------------------------------------|---------------|------------|-----------------|--------|--|
|                                                 | Username      |            | admin           | >      |  |
|                                                 | Password      |            | admin           | >      |  |
|                                                 | RTSP Auth     |            | Off             | >      |  |
|                                                 | RTSP Username |            | admin           | >      |  |
|                                                 | RTSP Password |            | admin           | >      |  |
|                                                 | Profiles      | mainStrear | n_Profile_Token | $\sim$ |  |
|                                                 | Save          | Select     | Delete          |        |  |